## 希望の条件を指定し、「検索して一覧で表示する」をクリック

| ■ 詳細を選択して検索    | 索する                  |                                                                                                    |
|----------------|----------------------|----------------------------------------------------------------------------------------------------|
|                | 豊振法区分 🕗              | <ul> <li>農業振興地域内・農用地区域内</li> <li>農業振興地域内・農用地区域外</li> <li>農業振興地域外</li> <li>         ・<br/>・<br/>・</li></ul>                                                                                                    |
| 吧喊区分           | 都市計画法区分 <sub>2</sub> | <ul> <li>◎ 市街化調整区域</li> <li>◎ その他(用途地域)</li> <li>◎ 設定なし</li> <li>◎ 指定しない</li> </ul>                                                                                                    |
| 所有者の農地に関する意向 🕗 |                      | <ul> <li>         ・貸したい         ・売りたい         ・売りたい         ・特に農地中間管理機構へ貸し付けたい         ・その他         ・慶地に関する意向の表明なし         ・指定しない     </li> </ul>                                                                                                    |
| 賃信権等権利設定の内容    | 権利の種類                | <ul> <li>権利の設定がない</li> <li>地上権</li> <li>永小作権</li> <li>         資価         使用貸借権         使用貸借権         その他の権利         · 指定しない         · 指定しない         · 指定しない         · 「         · 「         · 「         · 「         · 「         · 「         · 「         · 「         · 「         · 「         · 「         · 「         · 「         · 「         ·          ·          ·          ·          ·          ·          ·          ·          ·          ·          ·          ·          ·          ·          ·          ·          ·          ·          ·          ·          ·          ·          ·          ·          ·          ·          ·          ·          ·          ·          ·          ·          ·          ·          ·          ·          ·          ·          ·          ·          ·          ·          ·          ·          ·          ·          ·          ·          ·          ·          ·          ·          ·          ·          ·          ·          ·          ·          ·          ·          ·          ·          ·          ·          ·          ·          ·          ·          ·          ·          ·          ·          ·          ·          ·          ·          ·          ·          ·          ·          ·          ·          ·          ·          ·          ·</li></ul> |
|                | 終期の時期 🔞              | 選択してください                                                                                                    |
| 農地中間管理権        | 豊地中間管理権の状況 2         | <ul> <li>         ・</li></ul>                                                                                                    |
|                |                      |                                                                                                    |

## 検索結果から、農地を選んで「詳細」をクリック

| と国農地ナビ - 検索結      | 課 × +                |                  |       |                                   |                     |                               | 1-a |
|-------------------|----------------------|------------------|-------|-----------------------------------|---------------------|-------------------------------|-----|
| www.alis-ac.jp/Fa | rmSearch/Search      |                  |       |                                   | = C                 | ٩                             |     |
|                   | 検索結果                 |                  |       |                                   |                     |                               |     |
|                   | 選択中の検索条件<br>検索条件を変更す | 田、30~50a、農地中間管理機 | 構が借り手 | ・買い手を募集                           | している農地              |                               |     |
|                   | 並び替え 所在・地番           | 5の昇順 ▼           |       |                                   |                     | 表示件数 30件                      |     |
|                   |                      |                  |       |                                   |                     | 116件中1-30件表示                  |     |
|                   |                      | 所在・地番            | 地目    | 面積                                | 権利設定の状況<br>終期       | 農地中間管理権の状況                    |     |
|                   | 開業                   | Symmum.          | Ħ     | 4248.00m²<br>(42.48a)             | 賃借権<br>2024/12/18   | 農地中間管理機構が借り手・買い<br>手を募集している農地 |     |
|                   | 詳細                   |                  |       | 3115.00m²<br>(31.15a)             | 使用貸借権<br>2024/12/18 | 農地中間管理機構が借り手・買い<br>手を募集している農地 |     |
|                   | 詳細                   | 「計加」をソジン         |       | 3914.00m²<br>(39.14a)             | 賃借権<br>2025/03/31   | 農地中間管理機構が借り手・買い<br>手を募集している農地 |     |
|                   | 詳細                   |                  | Ħ     | 3866.00m²<br>(38.66a)             | 賃借権<br>2025/03/31   | 農地中間管理機構が借り手・買い<br>手を募集している農地 |     |
|                   | 詳細                   |                  | ⊞     | 4899.00m²<br>(48.99a)             | 賃借権<br>2025/03/31   | 農地中間管理機構が借り手・買い<br>手を募集している農地 |     |
|                   | 詳細                   |                  | Ħ     | 3601.00m <sup>2</sup><br>(36.01a) | 賃借権<br>2025/03/31   | 農地中間管理機構が借り手・買い<br>手を募集している農地 |     |

## 選択した農地の位置を示すピンが表示され、農地情報が見られます

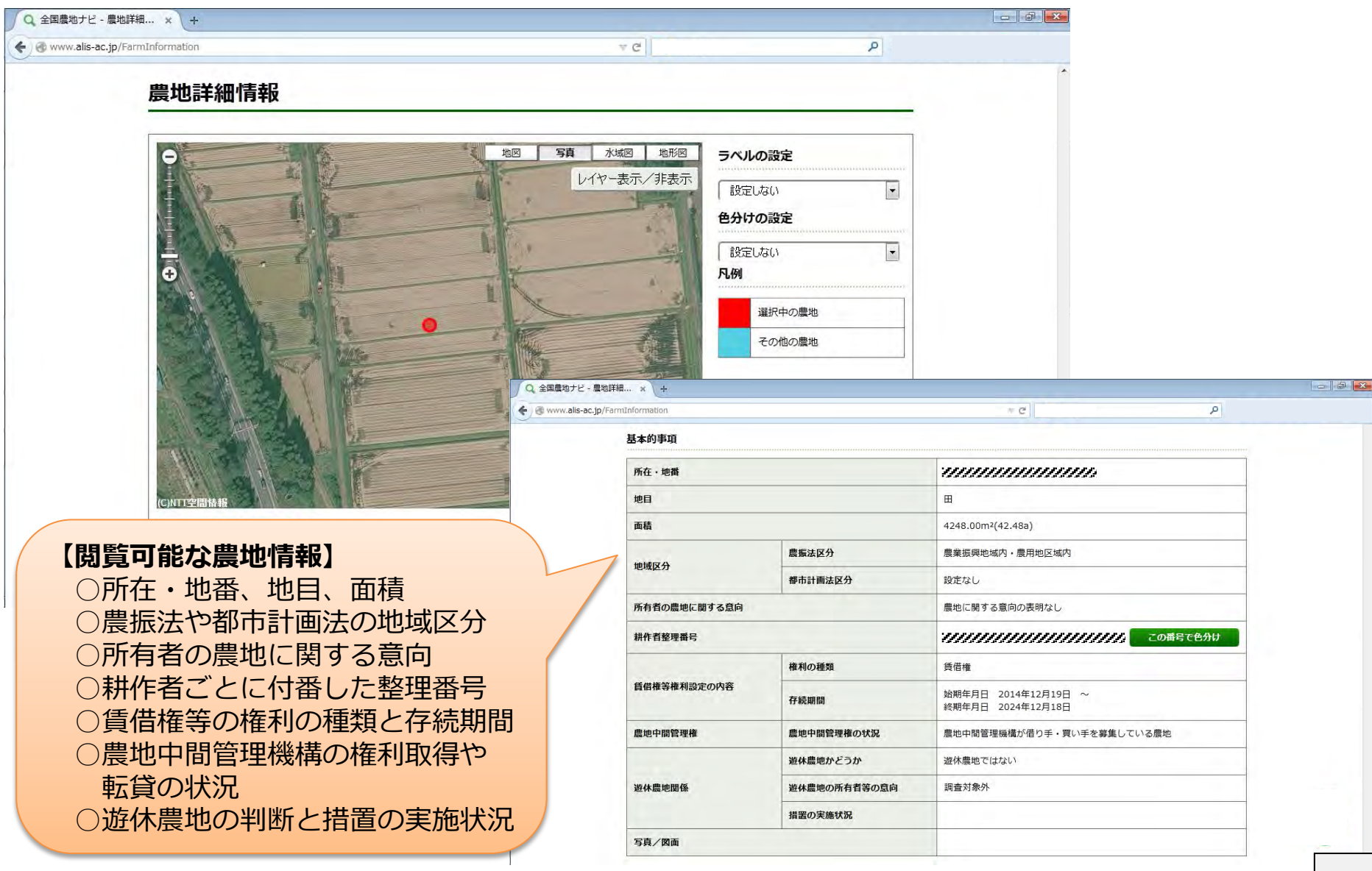